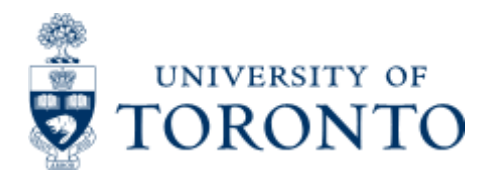

Financial Advisory Services & Training Financial Services Department www.finance.utoronto.ca

Work Instruction

# **Expense Reimbursement Direct Deposit Reverse**

### When to Use

To reverse the expense reimbursement claim submitted using the direct deposit functionality.

# If the expense reimbursement document has been cleared (i.e. the payment has been transmitted using direct deposit function), document reversal is not possible.

- If error is due to overpayment, request claimant to issue a cheque payable to University of Toronto equivalent to the overpayment amount.

- If error is due to incorrect account assignment, prepare a **Journal Entry** (G/L account posting)

- If error is due to incorrect banking information, ask claimant/user to check with their bank.

- Reversing cleared document is only possible when bank confirms unsuccessful transmission of direct deposit payment. Financial Services Department is notified by the bank and is responsible in re-setting document status back to open items.

#### Steps

- 1. Obtain expense reimbursement document number
- 2. Ensure expense reimbursement document status is an open item.
- 3. Process expense reimbursement reversal in FIS

#### Detailed Procedures

#### Access the transaction using:

| Menu             | Accounting >> Financial Accounting >> Accounts Payable>><br>Document >> Reverse >> Reverse FI Direct Deposit |
|------------------|----------------------------------------------------------------------------------------------------|
| Transaction code | ZFIU082                                                                                                    |

#### The Reverse FI Direct Deposit Document screen is displayed.

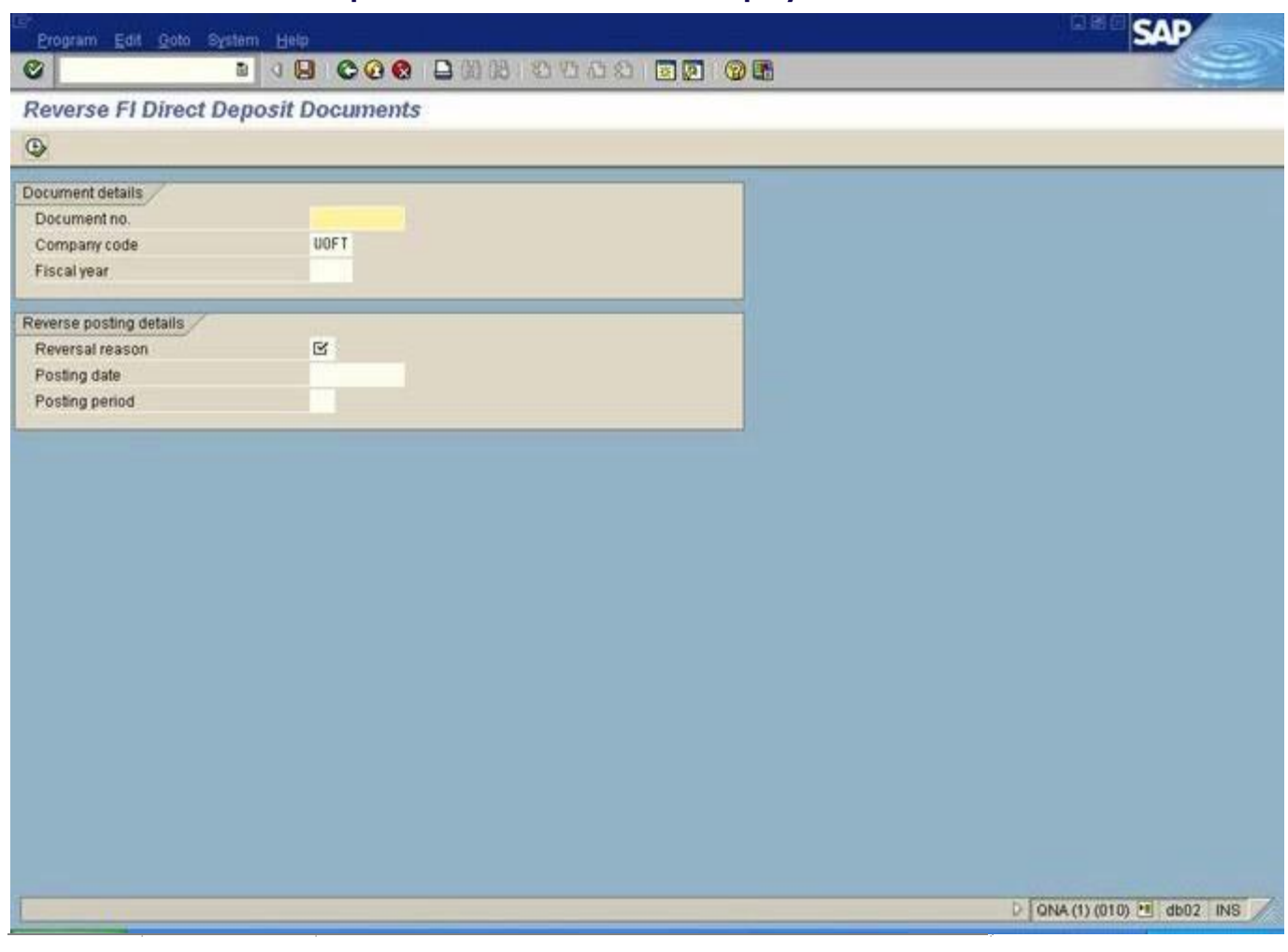

| Field<br>Name      | Required<br>(R) /<br>Optional<br>(O) | Description of Field Content                                                                                       |
|--------------------|--------------------------------------|----------------------------------------------------------------------------------------------------|
| Document<br>no.    | R                                    | Enter document number that you wish to reverse.<br><b>NOTE:</b> Ensure document number is an open item.            |
| Company<br>code    | R                                    | The company code defaults to UOFT and cannot be changed.                                                           |
| Fiscal<br>year     | 0                                    | Do not enter the fiscal year. The system will pick up the year based on the document number that you have entered. |
| Reversal<br>reason | R                                    | Click on the drop down menu and select the appropriate reason for reversal.                                        |

| Posting date      | Ο | Enter the current date as the posting date. This is the posting date in the reversal document. Posting to a past period is not permitted. |
|-------------------|---|----------------------------------------------------------------------------------------------------|
| Posting<br>period | 0 | Leave this field blank. It will default to the current period.                                                                            |

Click on <sup>✔</sup>to validate your entry.

Record reversal document number on the expense reimbursement form and file.

NOTE: If expense reimbursement document has been cleared, an error message **"Document includes already cleared items - reversal not possible"** is displayed.

End of procedure.

### **Resource Information:**

**Policy: Travel and Other Reimbursable Expenses:** http://finance.utoronto.ca/policies/gtfm/travel-and-other-reimbursable-expenses/

**Related Topics / Sites** 

Reference Guides: Expense Reimbursement Single Currency:

http://finance.utoronto.ca/wp-content/uploads/2015/11/Expense-Reimbursement-Single-Currency-Create-Converted.pdf

**Expense Reimbursement Dual Currency:** <u>http://finance.utoronto.ca/wp-content/uploads/2015/11/Expense-Reimbursement-Dual-Currency-Create-Converted.pdf</u>

**Expense Reimbursement Direct Deposit:** <u>http://finance.utoronto.ca/wp-content/uploads/2015/11/Expense-Reimbursement-Direct-Deposit-Create-Converted.pdf</u>

**ERDD on the Web documentation:** <u>http://finance.utoronto.ca/wp-content/uploads/2016/01/erddwebbusoff.pdf</u>